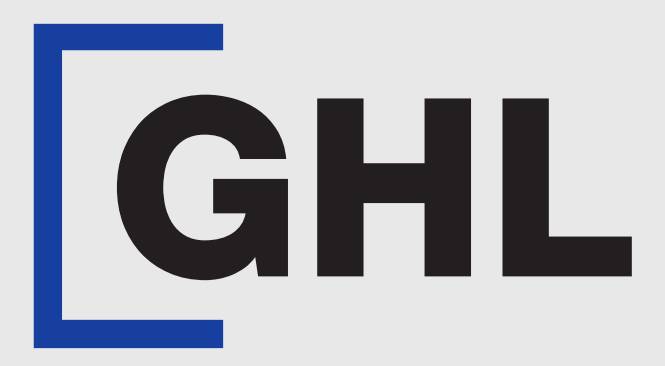

# TERMINAL USER GUIDE

**QR Pay | Registration, Query & Sale** 

**MAYBANK PAYHERE DIRECT** 

**Terminal Model: Android N5** 

Property of GHL Systems Berhad

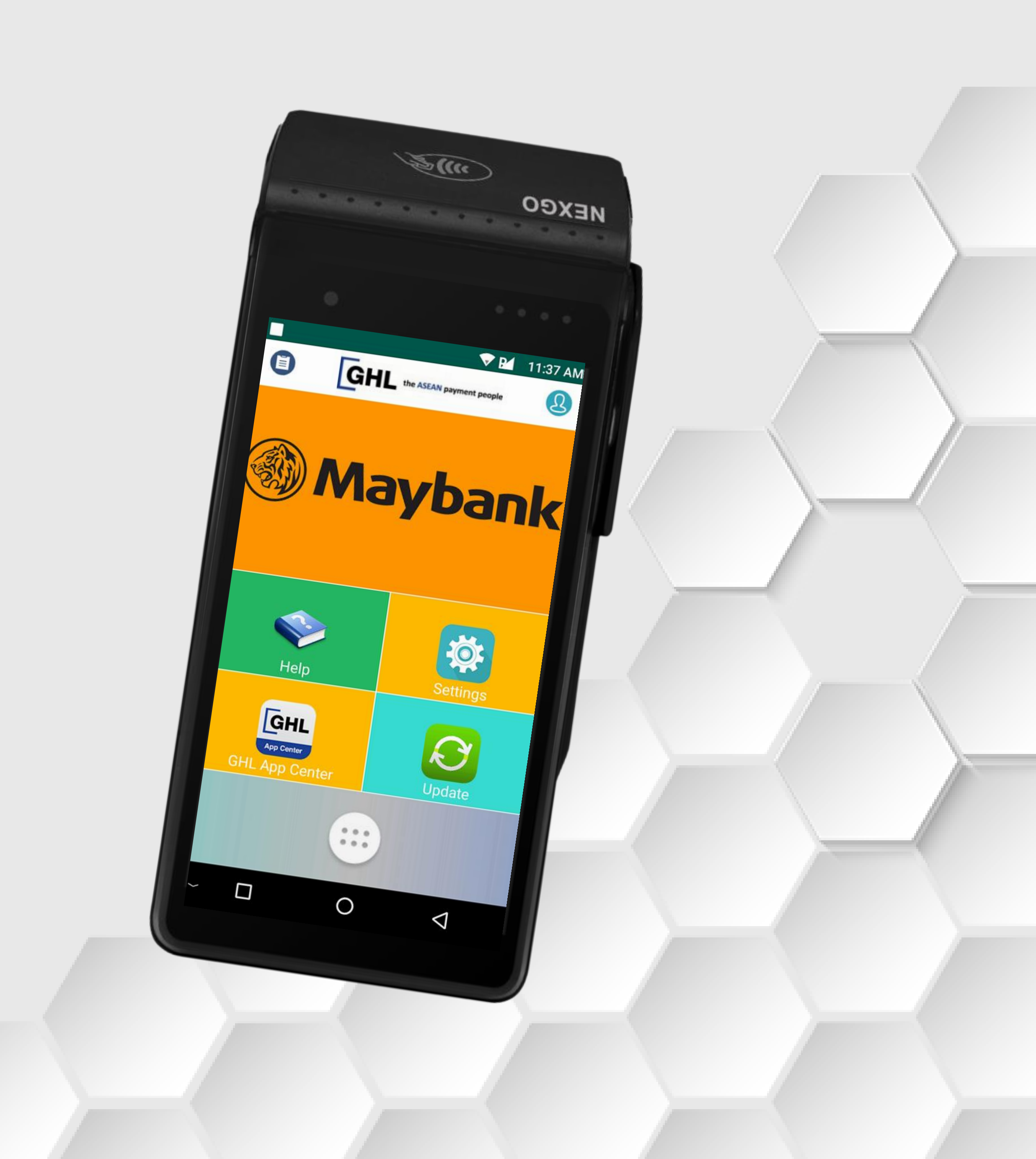

# **QR Pay | Registration**

#### **Terminal Model: Android N5**

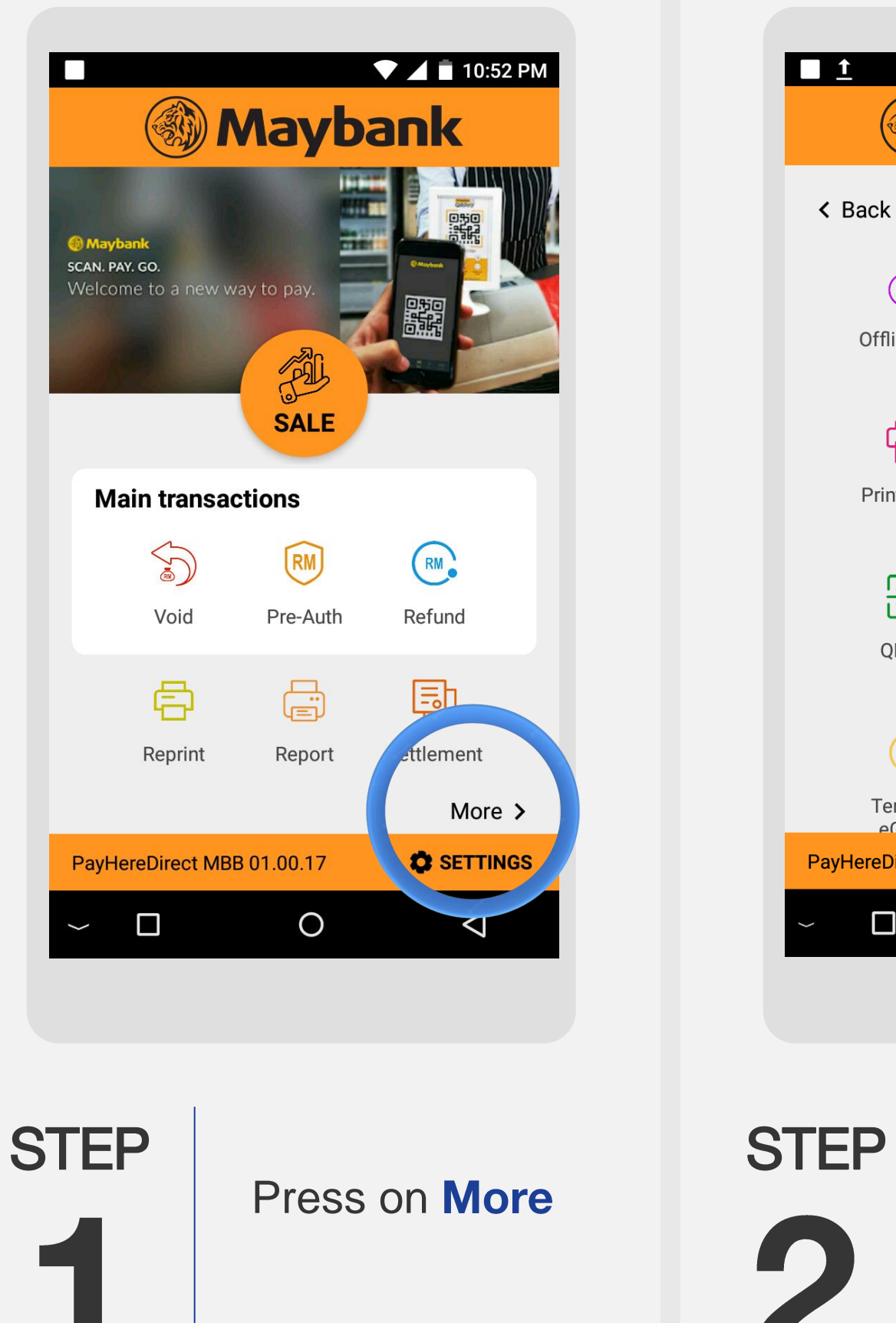

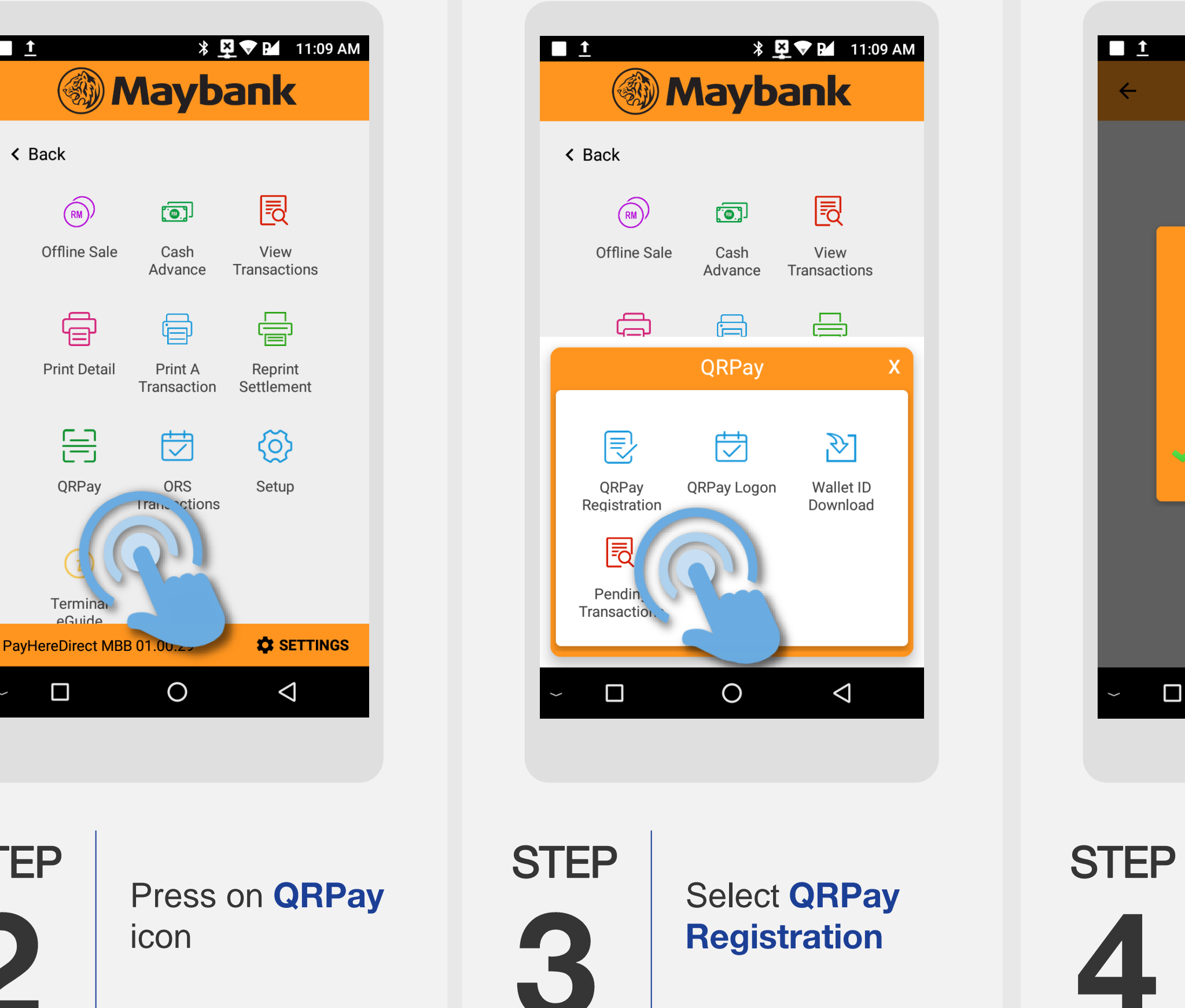

 🗜 💎 🎦 11:09 AM **QRPay Registration QRPay Registration** Completed **V** Transaction Successful  $\bigtriangledown$ 0 QRPay registration is successful

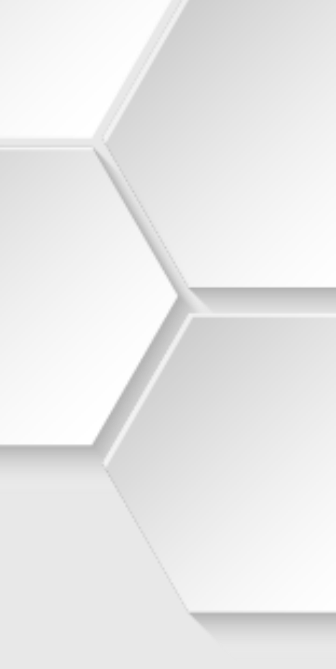

# **QR Pay | Query Transaction**

#### **Terminal Model: Android N5**

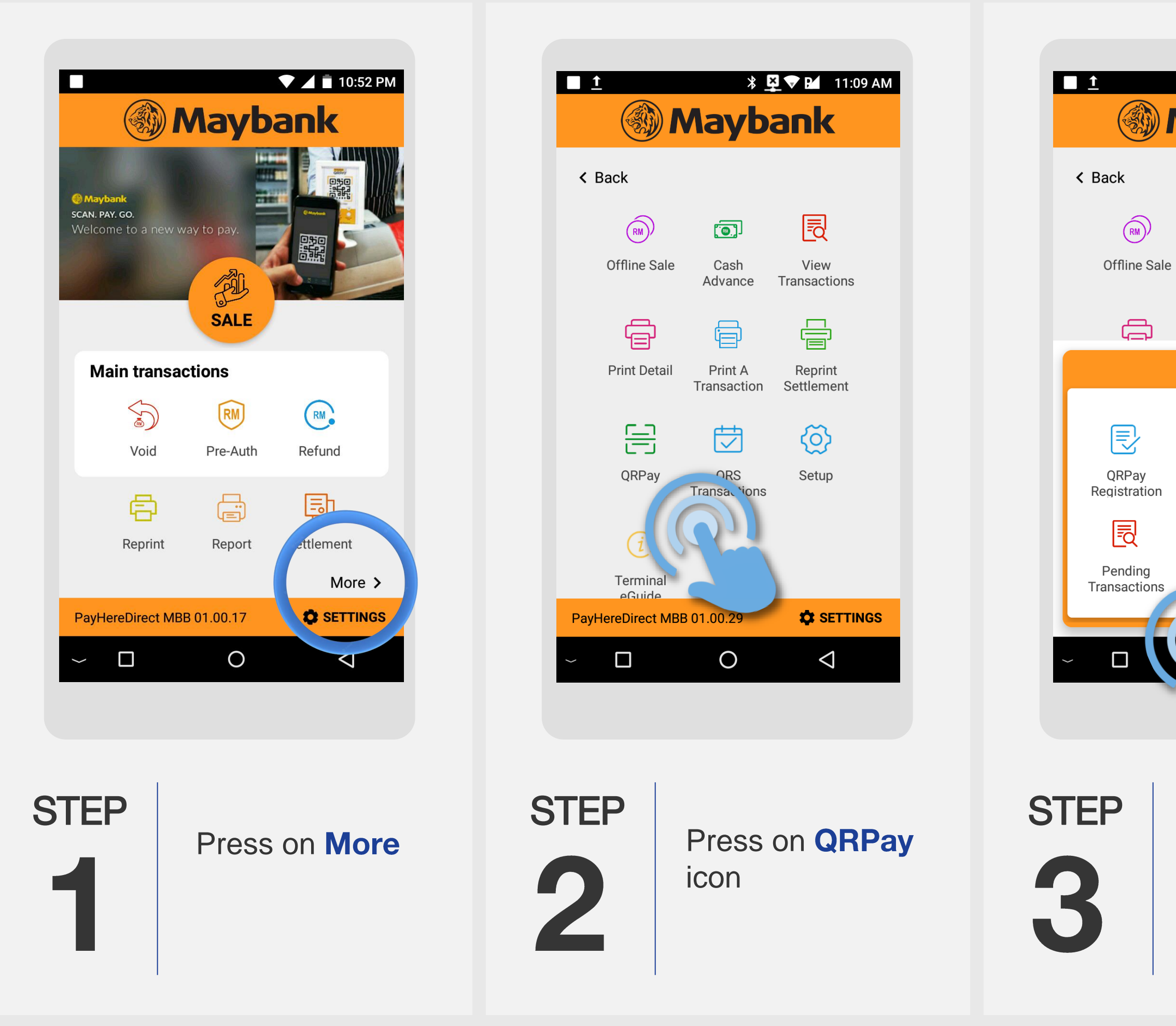

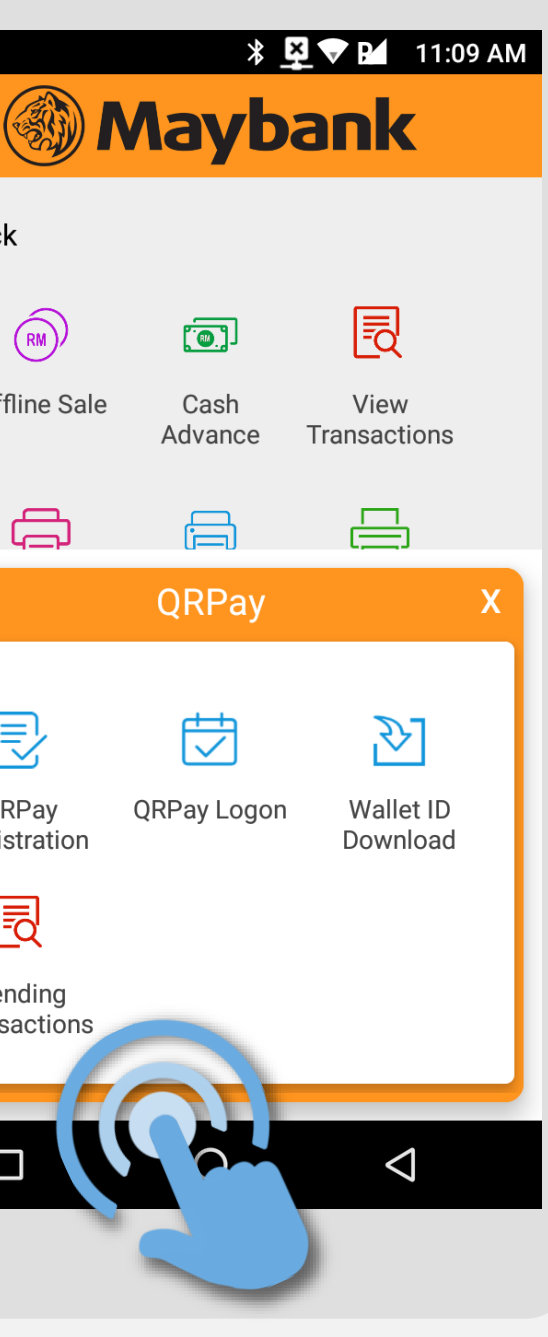

Select Pending Transaction

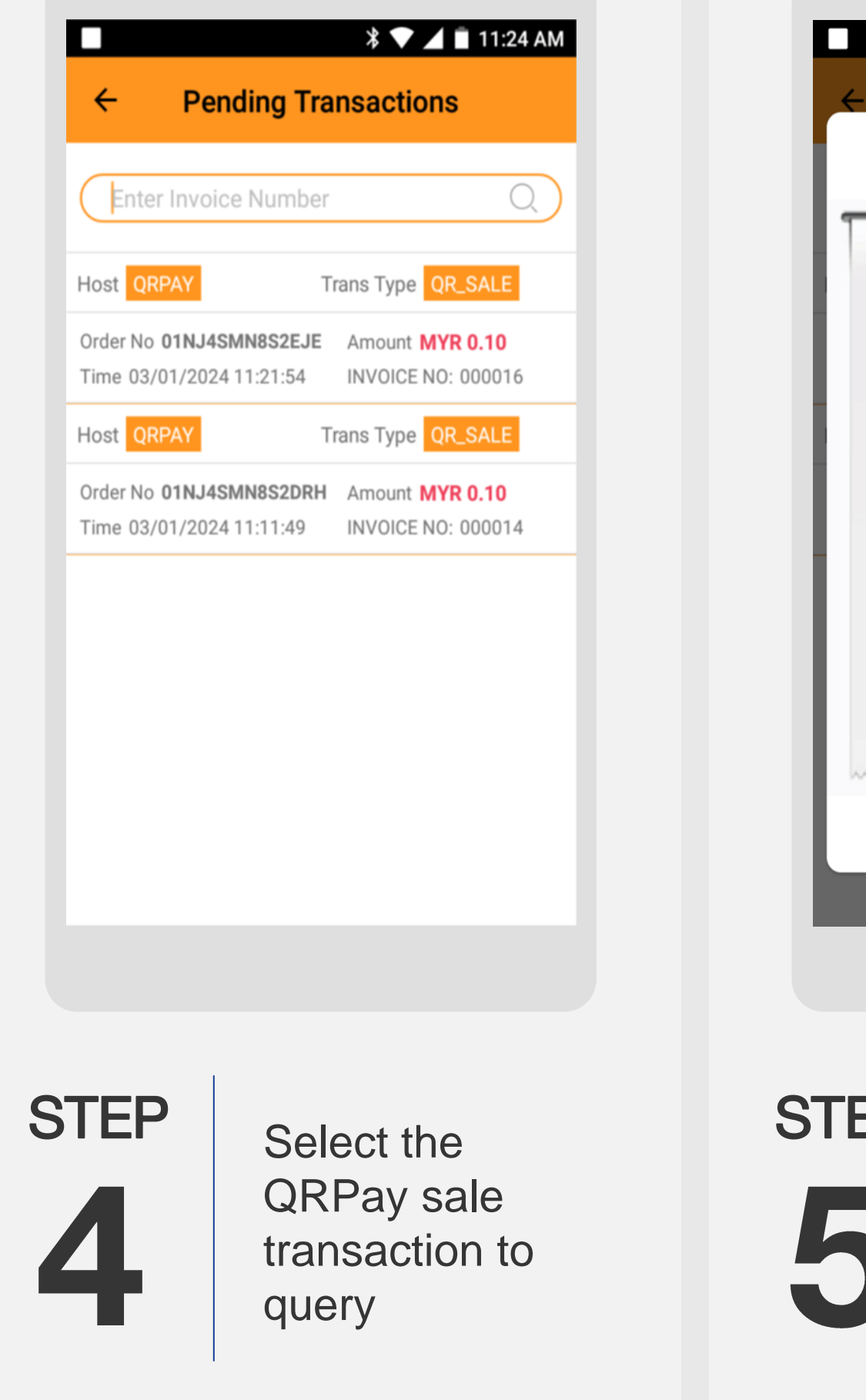

 ▼ 📕 🖹 11:25 AM Pending Transactions Crg Trans QR SALE Trans Type Batch No. 000002 Trace No. 000055 01NJ4SMN8S2EJE Order No. QRPAY Host Ref Num 03/01/2024 11:21:54 Trans Time **Trans Amount MYR 0.10** INQUIRY CLOSE **STEP** Press on Inquiry to proceed 

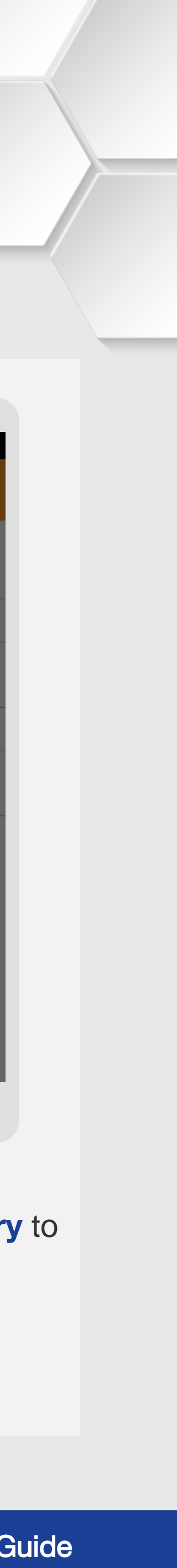

# **QR Pay | Query Transaction**

#### **Terminal Model: Android N5**

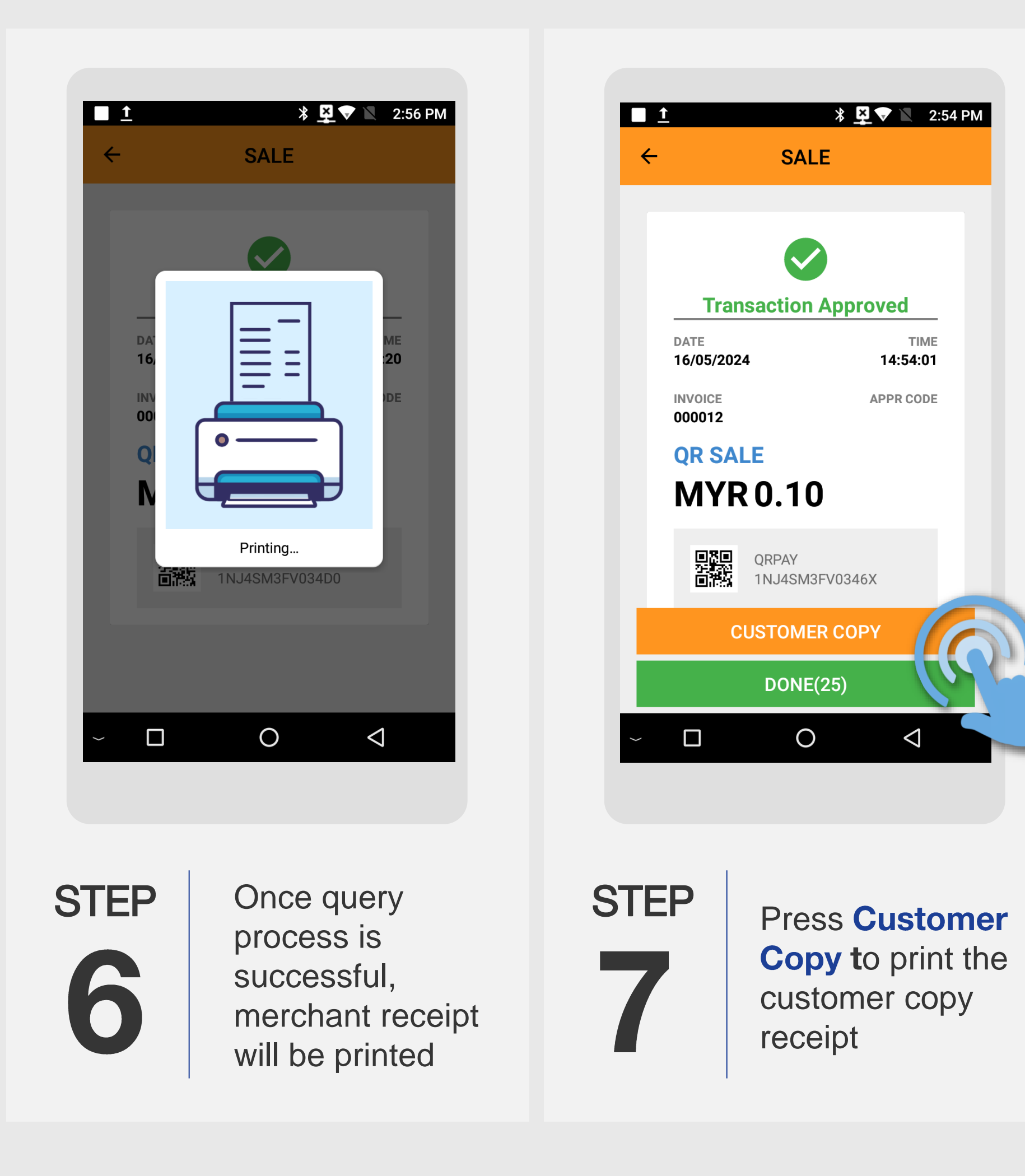

Terminal User Guide

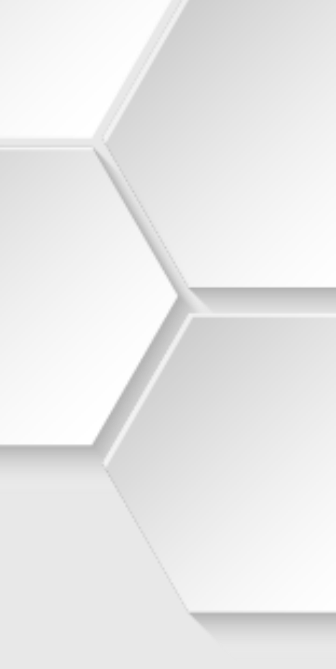

### **QR Pay | Sale Transaction**

#### **Terminal Model: Android N5**

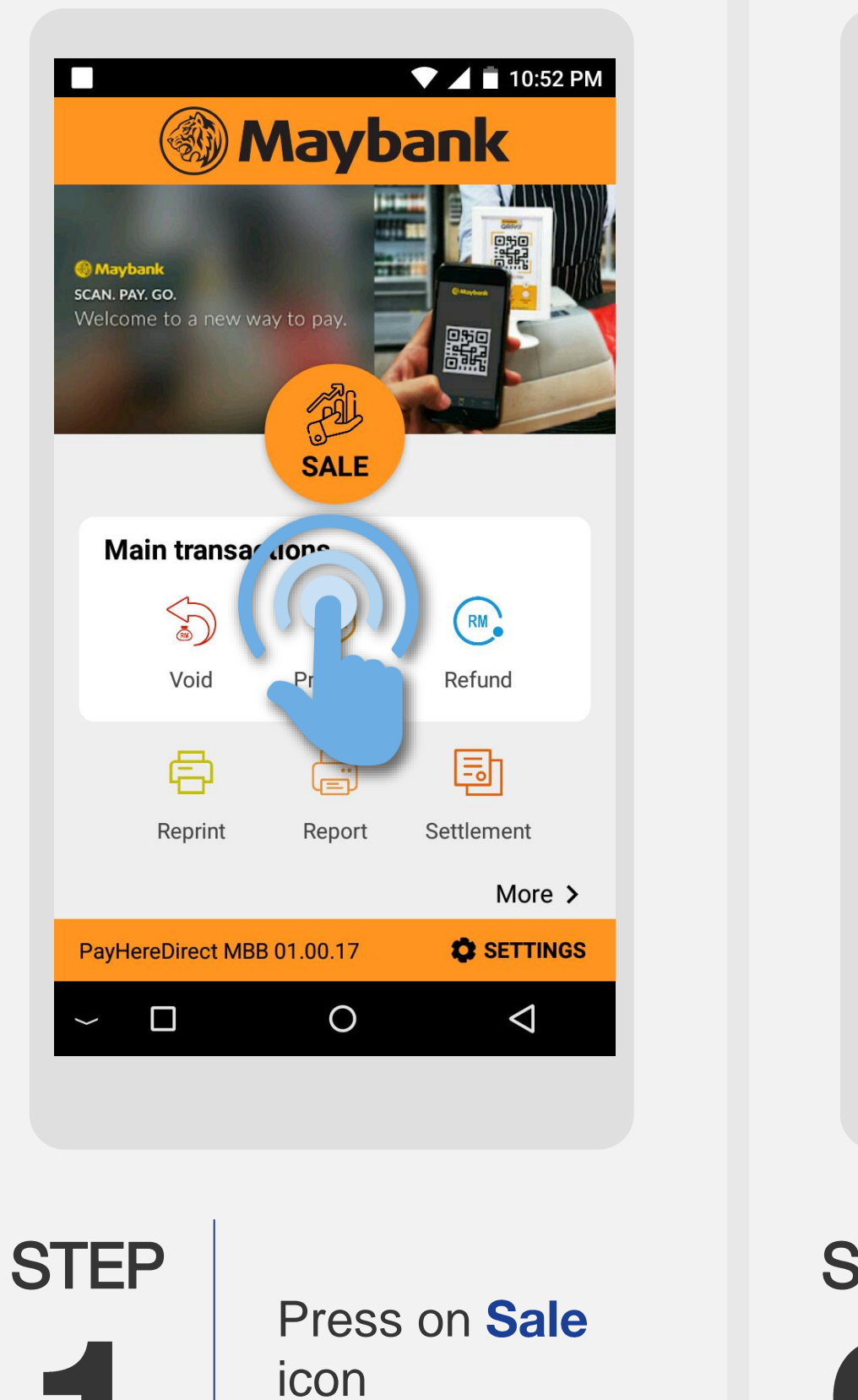

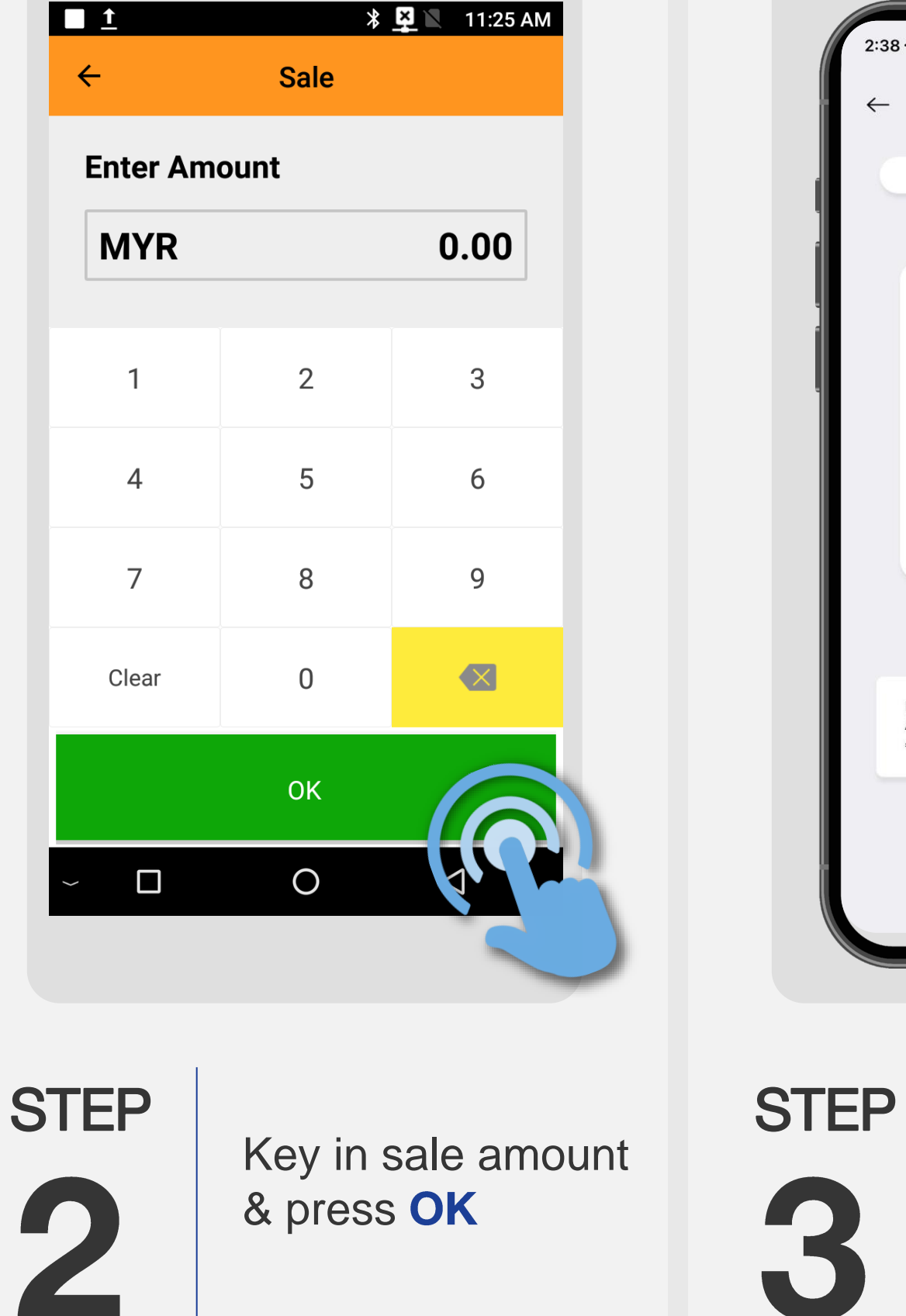

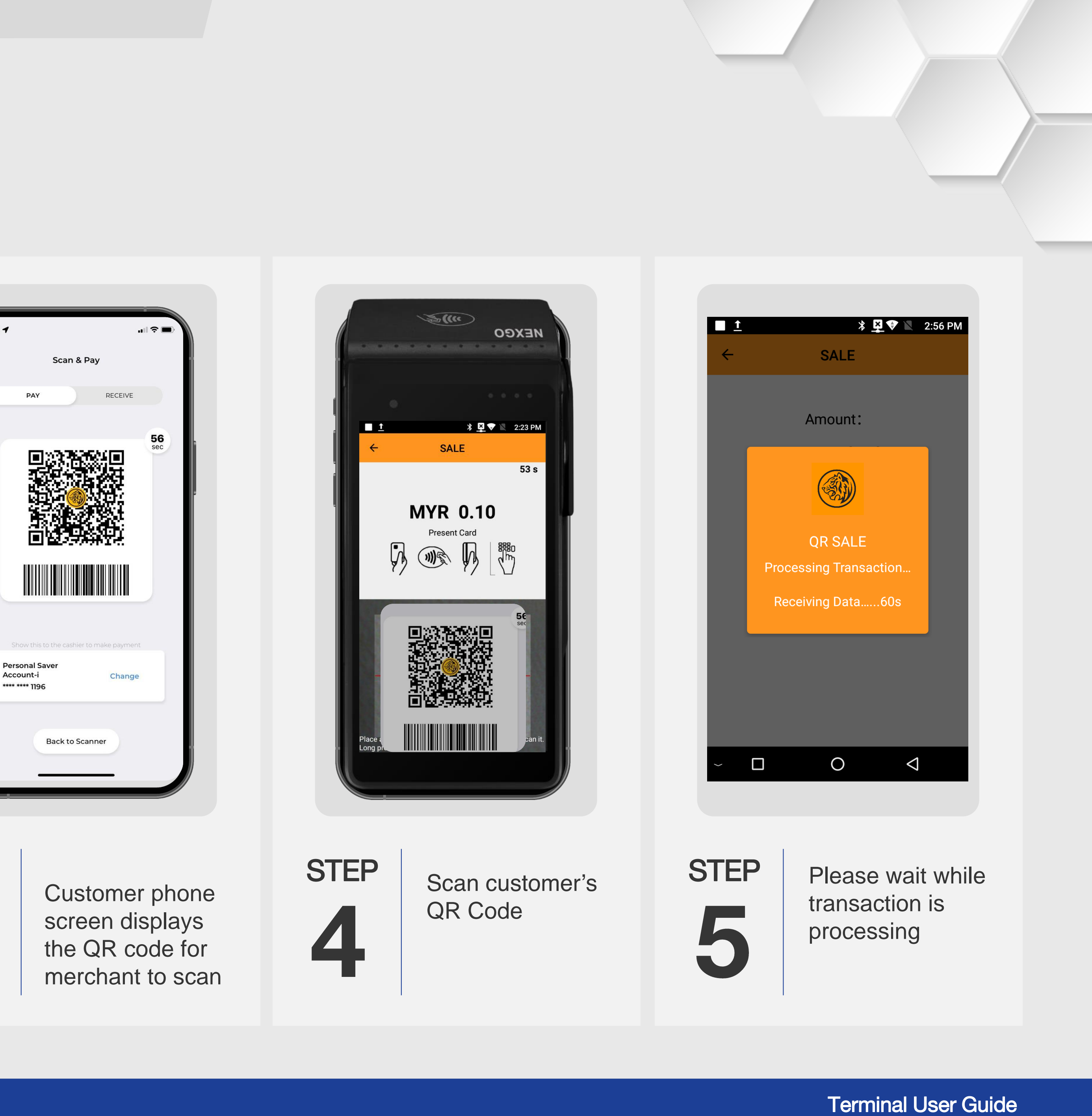

### **QR Pay | Sale Transaction**

#### **Terminal Model: Android N5**

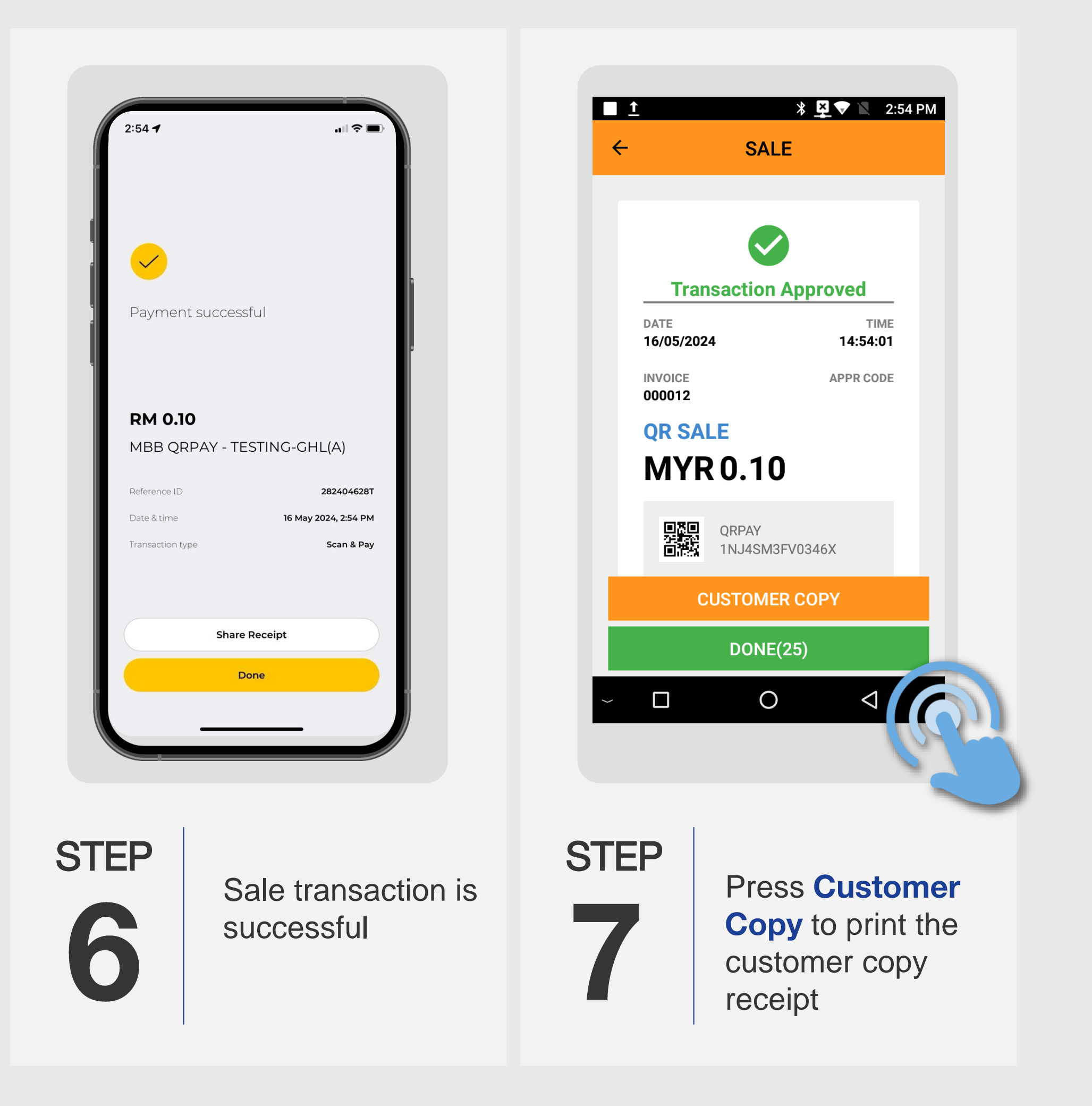

Terminal User Guide

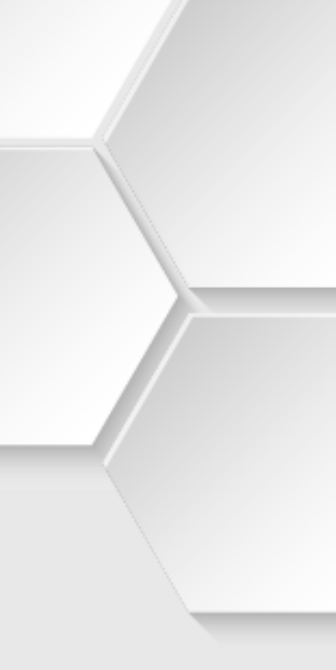